# **Boletim Técnico**

#### Ajuste no processo de reimpressao de ASO's

| Produto  | : | SST® Atendimento Clínico + 11.8.0.4 |                    |   |          |
|----------|---|-------------------------------------|--------------------|---|----------|
| Chamado  | : | TECCMF                              | Data da publicação | : | 03/04/13 |
| País(is) | : | Brasil                              | Banco(s) de Dados  | : | Oracle   |

### Importante

Esta melhoria depende de execução da *atualização* conforme **Procedimentos para Implementação**.

Ajuste no processo de reimpressão de ASO's. Anterior à correção, ao acessar a Ficha Clínica do funcionário e solicitar a reimpressão do ASO, uma mensagem de erro era exibida. Após o ajuste a reimpressão do ASO pode ser realizada normalmente.

. ©

# 🕤 τοτνς

#### Procedimento para Implementação

### Importante

Antes de executar a atualização é recomendável realizar o backup do banco de dados bem como dos arquivos do Sistema (executáveis, dlls e arquivos de configuração):

Realizar a atualização antes no ambiente de homologação e, posterior à devida validação, no ambiente de produção.

#### Instruções (para o produto Saúde e Segurança do Trabalho).

a) Execute o script que segue anexo, na base de dados de *homologação* do Personal Med.

**OBS:** o script gera um log em C:\, sendo assim, solicitamos que após a atualização, o log seja encaminhado para análise.

 b) Faça o download dos aplicativos e dll's que constam nos links em anexo e descompacte-os no diretório do Personal Med.

**OBS:** os aplicativos e dll's devem ser atualizados em todos os micros que possuem o Personal Med instalado.

# 📣 Atenção

Recomendamos que o chamado relacionado a esse boletim seja encerrado após a homologação.

0

# **Boletim Técnico**

## Atualizações do update/compatibilizador

### 1. Criação/Alteração de Arquivos.

| Operação  | Local/Arquivo                                      | Versão |
|-----------|----------------------------------------------------|--------|
| Alteração | C:\Projetos\pmwe\pmed\comumfc\dtm_ImpressaoASO.dfm | 15419  |

# Título do documento

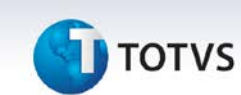

#### Procedimentos para Configuração

Não se aplica.

# **Boletim Técnico**

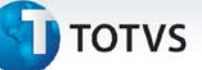

### Procedimentos para Utilização

- 1. Em Atendimento Clínico acesse Paciente/Abrir.
- 2. Selecione a aleta ASO.
- 3. Clique sobre um ASO que possua o status Concluído e, em segui em Reimprimir.

### Informações Técnicas

| Tabelas Utilizadas    | Não se aplica      |
|-----------------------|--------------------|
| Funções Envolvidas    | Reimpressão do ASO |
| Sistemas Operacionais | Windows®           |